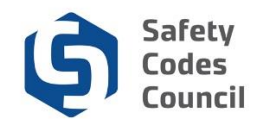

## **Individual - Request Designation of Powers Closure**

This tutorial walks safety codes officers and permit issuers through the steps to request closure of a Designation of Powers DOP.

**Note:** The steps authorized representatives of accredited organizations use to request DOP closures in in Council Connect are slightly different from the steps individual safety codes officers and permit issuers use to request the closure of their own DOPs.

## Individual - Request DOP Closure

| Council Connect Welcome, Lily Stewart (< Sign Out ) 🛒 Cart 🗮 My Account                                                                                                    |                                                                                                    |  |
|----------------------------------------------------------------------------------------------------|----------------------------------------------------------------------------------------------------|--|
| My Account Courses/ Exams Learning Path Online Store Credential Search Help                                                                                                    |                                                                                                    |  |
| My Dashboard                                                                                                    |                                                                                                    |  |
| Customer number: 228010         Edmonton, AB T3M 9D0 CANADA         © 597-555-1212         © Istewart@yahoo.ca         I Edit Contact Info                                            | My Dashboard<br>My Contact Information<br>My Applications<br>My Requests<br>My Certification & DOP<br>Go To Online Training<br>My Transcripts<br>My Financial Transactions<br>My Courses/Exams<br>Advisor / Instructor Assignments<br>Change My Password |  |
| ✓ My Applications           Application Type         Discipline         Level         Start Date         PreQual Submit Date         PreQual Review Date         Application Submit D | ate Completion Date Status                                                                                                    |  |
|                                                                                                    | Apply Now                                                                                                    |  |

- 1. From the My Dashboard page:
  - a. Hover your cursor over the Help tab
  - b. Click Contact Us

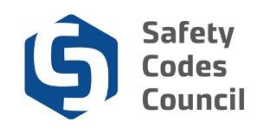

| Council <b>Connect</b>     |                                                                                                    | Welcome, Lily Stewart (≮ Sign Out) ヺ Cart I≣ My Account |
|----------------------------|----------------------------------------------------------------------------------------------------|---------------------------------------------------------|
| My Account Courses/ Ex     | xams Learning Path Online Store Credential Search Help                                                                                                    |                                                         |
| Individual Inform<br>Name: | Lify Stewart                                                                                                    |                                                         |
| Customer Number:           | 228010                                                                                                    |                                                         |
| Explain Your Requ          | iest                                                                                                    |                                                         |
| Activily:<br>Reason:       | Please select           Accreditation Enquiries         ribes your inquiry.           Certification Enquiries         Training Enquiries           Training Enquiries         Training Enquiries           Tren movement         Training Enquiries |                                                         |
| Summary:                   |                                                                                                    |                                                         |
| Detail:                    | Required: Include brief summary of request                                                                                                    |                                                         |
| Upload File:               | Feel free to add more specific details in the "Comments" area.  Browse Only if required (Accepted formats PDF,DOCX,DOC,XSL,XSLX,PNG)  Email confirmation?                                                                                           |                                                         |
|                            |                                                                                                    | Cancel Submit                                           |

- 2. From the Individual Information Request page:
  - a. Click the **arrow** beside **Activity**
  - b. Select Designation of Power

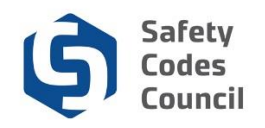

| Council <b>Connect</b>           |                                                                                                    | Welcome, Lily Stewart (≮ Sign Out) ♥ Cart I≣ My Account |
|----------------------------------|----------------------------------------------------------------------------------------------------|---------------------------------------------------------|
| My Account Courses/ Ex           | xams Learning Path Online Store Credential Search Help                                                                                                  |                                                         |
| Individual Inform<br>Name:       | Lify Stewart                                                                                                    |                                                         |
| Explain Your Requ                | Jest                                                                                                    |                                                         |
| Activity:<br>Reason:<br>Summary: | Designation of Powers DOP Amendment DOP Centricate Replacement DOP Centricate Replacement General DOP Enquiry Permit Issuer DOP Enquiry                 |                                                         |
| Detail:                          | Required: Include brief summary of request                                                                                                    |                                                         |
| Upload File:                     | Feel free to add more specific details in the "Comments" area. Browse Only if required (Accepted formats PDF,DOCX,DOC,XSL,XSLX,PNG) Email confirmation? |                                                         |
|                                  | ×                                                                                                    | Cancel Submit                                           |

.....

- 3. From the Individual Information Request page:
  - a. Click the arrow beside Reason
  - b. Select DOP Closure Request

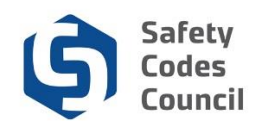

| Council <b>Connect</b>     |                                                                      | Welcome, Lily Stewart ( <b>&lt;</b> Sign Out ) 🛒 Cart 🧮 My Account |  |
|----------------------------|----------------------------------------------------------------------|--------------------------------------------------------------------|--|
| My Account Courses/ Ex     | rams Learning Path Online Store Credential Search Help               |                                                                    |  |
| Individual Inform<br>Name: | Lify Stewart                                                         |                                                                    |  |
| Customer Number:           | 228010                                                               |                                                                    |  |
| Explain Your Requ          | Explain Your Request                                                 |                                                                    |  |
| Activity:                  | Designation of Powers                                                |                                                                    |  |
| Reason:                    | DOP Closure Request                                                  |                                                                    |  |
|                            | Then choose the type of information you are requesting.              |                                                                    |  |
| Summary:                   | I would like to cancel my DOP's                                      |                                                                    |  |
|                            | Required: Include brief summary of request                           |                                                                    |  |
| Detail:                    | I would like to cancel all of my existing DOP's                      |                                                                    |  |
|                            | Feel free to add more specific details in the "Comments" area.       |                                                                    |  |
| Upload File:               | Browse Only if required (Accepted formats PDF,DOCX,DOC,XSL,XSLX,PNG) |                                                                    |  |
|                            | Email confirmation?                                                  |                                                                    |  |
|                            | $\checkmark$                                                         |                                                                    |  |
|                            |                                                                      | Cancel Submit                                                      |  |

- 4. From the Individual Information Request page:
  - a. Under Summary, enter a brief summary of your request
  - b. Under **Details**, enter as much information as possible regarding the DOP(s) you wish to cancel
  - c. Click the **Browse** button if you have anything to upload with your request
  - d. Click the **Email confirmation** checkbox if you want to receive the confirmation email for your submission.
  - e. Click the **Submit** button

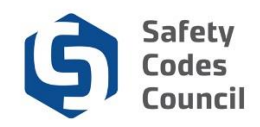

| Council <b>Conne</b> | ect .                                                                    | Welcome, Lily Stewart (≮ Sign Out) 🛒 Cart I≣ My Account |
|----------------------|--------------------------------------------------------------------------|---------------------------------------------------------|
| My A                 | Account Courses/ Exams Learning Path Online Store Credential Search Help |                                                         |
| Ind                  | lividual Information Request   Thank You                                 |                                                         |
|                      | Thank You for your enquiry!<br>We will respond to your request shortly!  |                                                         |
|                      |                                                                          | Donel                                                   |

.....

An email will be sent to your account.